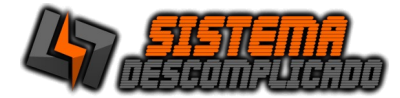

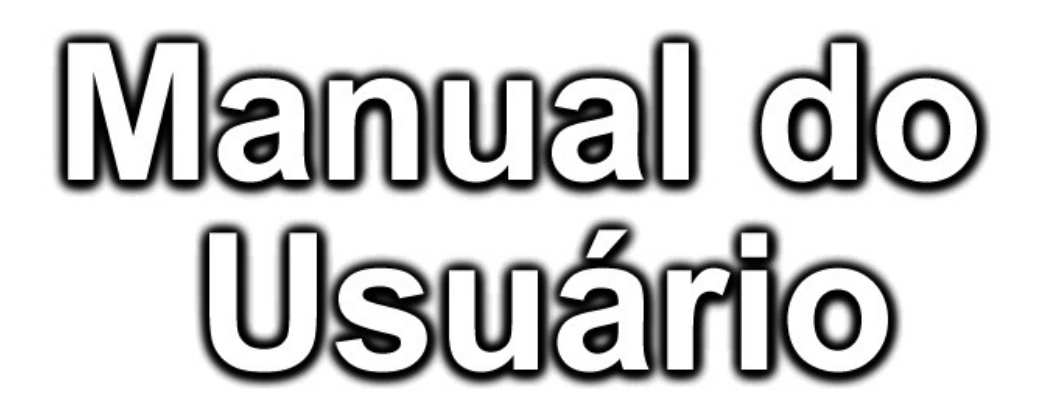

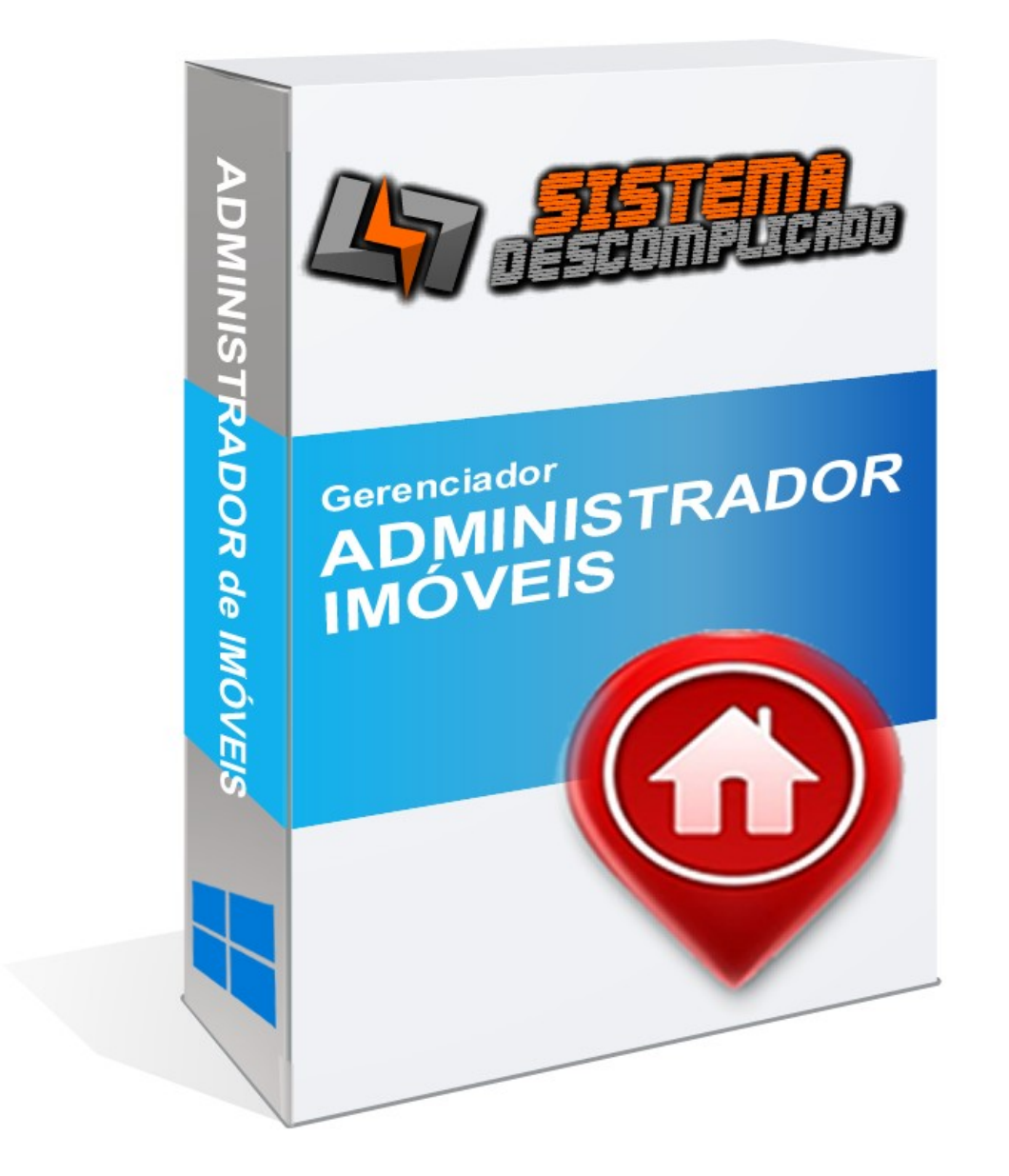

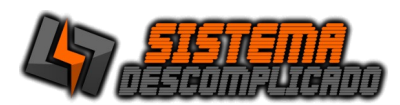

# INTRODUÇÃO

O Programa pode ser instalado em qualquer equipamento que utilize o sistema operacional Windows em qualquer versão, e seu banco de dados foi desenvolvido em MySQL, sendo necessário sua pré-instalação no equipamento a ser utilizado como servidor.

# O programa Mysql acompanha o pacote de instalação padrão e será instalado junto a execução do instalador.

Após a instalação o ícone de um semáforo com a luz verde acesa ficará no canto inferior direito indicando que este programa se encontra instalado no servidor.

Para operação em rede pode ser utilizado o nome da máquina ou seu IP, em computadores com o Windows XP ou anteriores é necessário a utilização do protocolo IPX/SPX/NetBIOS em todas as estações e no servidor.

# INSTALAÇÃO

#### COMPUTADOR SERVIDOR

O computador principal chamaremos de SERVIDOR, nele será instalado a base de dados principal. Ao rodar o instalador será instalado o gerenciamento do banco de dados "MySQL 4.0.13". É recomendado que o servidor fique ligado em um <u>no-break</u> para que evite possíveis perdas de dados em caso de queda de energia.

Após instalar o sistema no servidor, se for usar em Rede, verifique se as configurações de rede estão corretas e anote o endereço IP ou o nome do computador que será usado nos outros computadores para acessar a base de dados. Libere o acesso da porta 3306 no firewall, compartilhe a pasta do MYSQL para que as outras máquinas façam o backup do banco de dado, também altere a configuração do backup para buscar os arquivos nesta pasta compartilhada.

O sistema tem como usuário padrão: Usuário: 123 Senha: 123 ou Usuário: 1 Senha: 1

#### MÁQUINAS CLIENTES

As Máquinas Clientes poderão utilizar o programa de forma bem rápida, basta instalar o sistema normalmente e ao abrir altere o campo SERVIDOR que fica acima dos campos USUÁRIO e SENHA, inserindo o nome do Computador ou o IP do servidor.

No servidor libere o acesso da porta 3306 no firewall, compartilhe a pasta do MYSQL e altere na máquina cliente a configuração do backup(COPIA.DPS) para buscar na rede os arquivos desta pasta.

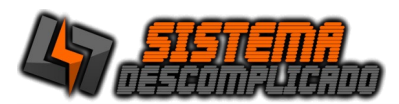

#### USANDO MAIS DE UM SISTEMA NO MESMO COMPUTADOR

Cada sistema tem a base de dados com o mesmo nome. Para instalar sistemas diferentes na mesma máquina basta rodar o instalador que os arquivos de cada sistema são únicos e ficarão separados em pastas diferentes.

Para instalar o mesmo Sistema com base de dados diferentes é necessário fazer a alteração do nome da pasta do Sistema e do Banco de Dados. Siga os passos abaixo:

Instale o sistema normalmente usando o instalador.

Após instalar todos os arquivos estarão na pasta C:\SistemaDescomplicado, cada Sistema tem sua pasta, como o Sistema de Estacionamento tem a Pasta com o nome de Estacionamento ficando em C:\SistemaDescomplicado\Estacionamento\, o Sistema de Ponto tem a pasta com o nome de Ponto\_Biometrico ficando em C:\ SistemaDescomplicado\Ponto\_Biometrico\.

Vamos colocando o nome da empresa que vamos controlar pelo sistema, não use acentos ou caracteres especiais.

Entre nesta pasta do Sistema e abra o arquivo Config.ini e procure por estas linhas.

//banco de dados Usuario=root Senha= Porta=3306 Banco=ponto biometrico

Altere o valor da linha do "Banco=ponto\_biometrico" para o nome que deseja por exemplo "Empresa1", vai ficar como o exemplo abaixo:

//banco de dados Usuario=root Senha= Porta=3306 Banco=Empresa1

Salve o arquivo, a alteração vai ser válida na próxima vez que abrir o Sistema.

Altere a pasta do Sistema para o mesmo nome escolhido, seguindo o exemplo abaixo:

C:\SistemaDescomplicado\Ponto\_Biometrico\

Para

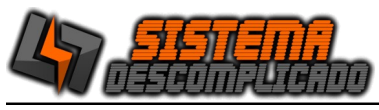

Desenvolvimento de SISTEMAS e WEBSITES

C:\SistemaDescomplicado\Empresa1

Nesta nova pasta crie um atalho do Sistema, não pode alterar o nome do Executável.

Altere a pasta do Bando de Dados para o mesmo nome escolhido, seguindo o exemplo abaixo:

C:\Mysql\Ponto\_Biometrico\

Para

C:\Mysql\Empresa1

Para finalizar abra o sistema e faça o Registro usando o serial de ativação.

Clique sobre o cadeado amarelo para abrir a tela de registro do sistema. Digite o Serial de Ativação e clique em Registrar.

| 😻 t                           |                                                     | - 0 ×                    |
|-------------------------------|-----------------------------------------------------|--------------------------|
| LOGIN                         | <u>ि जना</u>                                        |                          |
|                               | versão: 202310<br>Demonstrativo<br>Validade: 000000 | 18:02:10                 |
| ST DESCOMP                    | SERVIDOR: LOCALHOST                                 |                          |
| S WhatsApp 11-99              | ERGISTEDO DO SISTEMA                                | SISTEMA<br>DESCOMPLICADO |
| sistemadescomplicado@         | hotn                                                | 18:06:                   |
| Contrato de Uso Manual do Sis | Registrar                                           | Sair(F5)                 |
|                               | Whatsap                                             | op (11)99607-5649        |

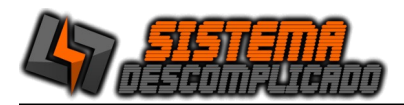

# Página 5 - 37

# **EXECUTANDO O PROGRAMA**

Clique 2 vezes sobre o atalho que foi criado na área de trabalho(Desktop) ou diretamente sobre o executável. Após alguns instantes a tela de apresentação aparecerá solicitando o nome do usuário e senha para que seja feita a validação do mesmo. Na 1<sup>a</sup> execução, o usuário e a senha serão padrões(usuário: admin senha: admin), para maior segurança altere o usuário e a senha em cadastro de usuários. Ver Criando usuários.

# TELA DE LOGIN – ENTRANDO NO SISTEMA

| Para inserir seu LOGOTIPO entre na tela Auxiliares/Parâmetro, clique no botão "B                                                                                                    | Buscar Foto", escolha uma foto no formato JPG.                      |
|----------------------------------------------------------------------------------------------------|---------------------------------------------------------------------|
| C VERSÃO DEMONSTRATIVA DO SISTEMA - ADQUIRA SUA LICENÇA - SISTEM                                                                                                    | Ajuda do sistema. Clique para ver detalhes das<br>telas do sistema. |
| FIXO (11)4036-3633<br>Vivo (11)93012-6543<br>Clare (11)93142-5543<br>(11)93142-5543<br>(11)944<br>(11)944<br>(11)944<br>(11)944<br>(11)944<br>(11)94<br>(11)94<br>( | Repara o banco de dados do sistema, em caso de queda de energia.    |
|                                                                                                    | Para acessar o sistema utilize o<br>usuário padrão:                 |
| Utilize o IP ou nome da computador onde esta instalado o Banco de Dados, caso o sistema fucione em apenas 1 computador pode ser utilizado o nome "LOCALHOST".                                                                                                    | Usuário: ADMIN<br>Senha: ADMIN                                      |

No campo servidor é possível inserir o nome do servidor ou seu IP, se o sistema for utilizado na mesma máquina de instalação pode ser usado o nome "Localhost".

Digite no campo Nome o nome do usuário e tecle [Enter] para passar ao próximo campo que é a Senha. Digite a senha e em seguida [Enter]. Se o usuário for válido abrirá o menu principal. Senão o usuário não está cadastrado e abrirá uma tela informando que os dados estão errados.

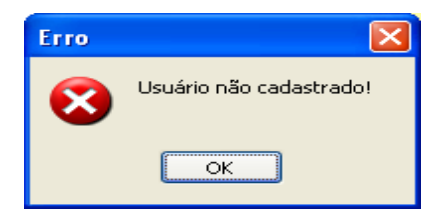

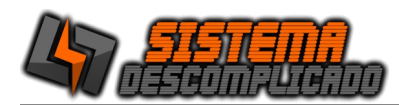

#### MENU PRINCIPAL

Neste menu será escolhido as rotinas de trabalho que o Software executará. Cada opção será detalhada em tópicos específicos.

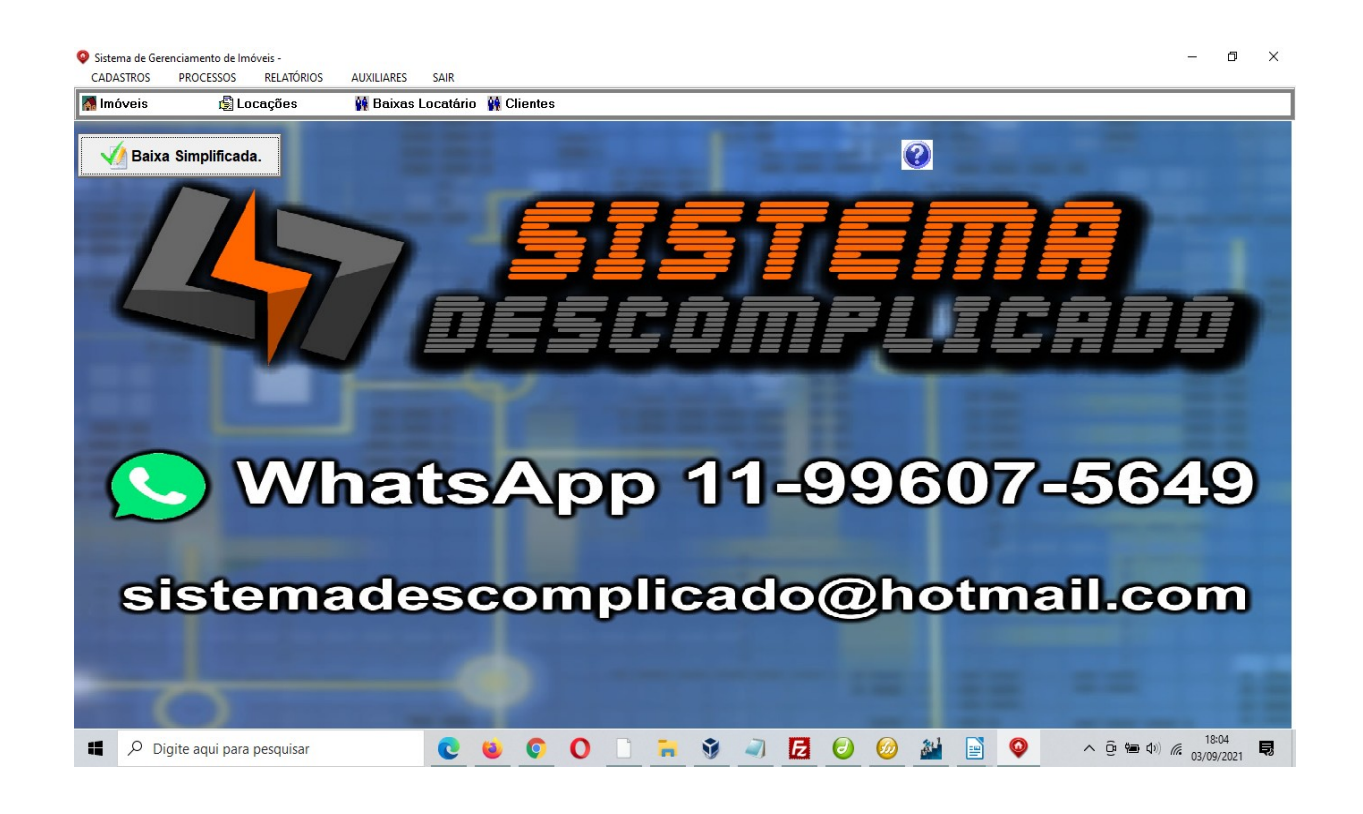

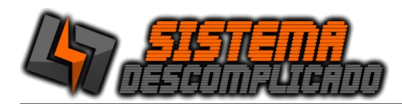

#### 1. CRIANDO USUÁRIOS

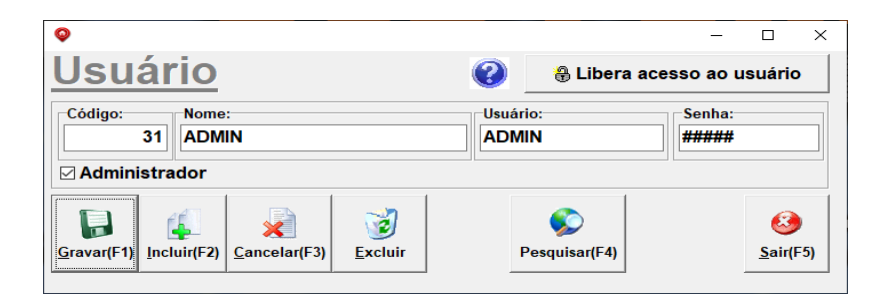

A primeira vez que for executado o Software ele utilizará o padrão do sistema (usuário: ADMIN senha: ADMIN) porém deve-se criar usuários no Software. Apenas o usuário administrador terá acesso a todas as telas, para os outros usuários serão definidos as telas que poderão acessar e permissões configuradas de cada tela.

Clicando no botão "Libera acesso ao usuário" uma tela de configuração é aberta onde pode-se restringir os acessos as telas do sistema, do lado esquerdo ficam as telas que o usuário não tem acesso, e do lado direito ficam as telas que o usuário tem acesso à visualização e pesquisa.

| •                                         |          |                        | -          | × |
|-------------------------------------------|----------|------------------------|------------|---|
| Cadastros/Relatórios do Sistema           |          | Acessos Permitidos     |            |   |
| Descrição                                 | <u>^</u> | Descrição              |            | ^ |
| Cadastro de Bancos                        | •        | Baixa por Locatário    |            |   |
| Cadastro de Clientes                      |          | Baixa por Proprietario |            |   |
| Cadastro de Contas a Pagar                |          | Baixa Simplificada     |            |   |
| Cadastro de Contratos                     |          |                        |            |   |
| Cadastro de Corretores                    | -        |                        |            |   |
| Cadastro de Imóveis                       |          |                        |            |   |
| Cadastro de Lançamentos(Contas a Receber) |          |                        |            |   |
| Cadastro de Locações                      |          |                        |            |   |
| Cadastro de parametro                     |          |                        |            |   |
| Cadastro de Proprietarios                 |          | 1                      |            |   |
| Cadastro de Tipos de Imoveis              | -        |                        |            |   |
| Cadastro de Usuários                      | Todos    |                        |            |   |
| Cadastro de Vendas                        |          |                        |            |   |
| Eventos do Sistema                        |          |                        |            |   |
| Exporta arquivos para o site              | Todos    | ,                      |            |   |
| Histórico da locação                      |          |                        |            |   |
| Reajuste das locações                     |          |                        |            |   |
| Relação das Locações                      |          |                        |            |   |
| Relação de Clientes                       |          |                        |            |   |
| Relação de Imóveis                        |          |                        |            |   |
| Relação de Proprietarios                  |          |                        |            |   |
| Relação de Vendas                         |          |                        |            |   |
| Relatórios Financeiros                    |          |                        |            |   |
|                                           |          |                        |            |   |
|                                           |          |                        |            |   |
|                                           | ~        |                        |            | ~ |
| 0                                         |          |                        | ar Excluir |   |
| 89                                        |          | Dimorimir Ficha        |            |   |
| Sair(F5)                                  |          | Iniprimi Ficha         |            |   |

Para liberar a inclusão e exclusão dos cadastros deve-se clicar na tela do lado direito e em seguida nas permissões que ficam abaixo do grid, cada liberação é independente, um usuário que pode gravar pode ter a opção de incluir negada.

# **BOTÕES PRINCIPAIS**

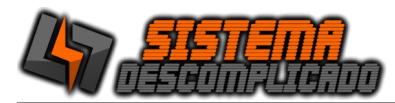

Os Botões tem os mesmos valores para todos os cadastros.

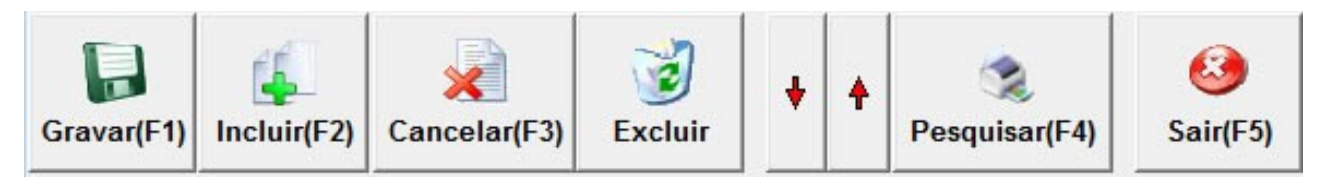

Gravar – Grava as modificações da Ficha atual.

**Incluir** – Uma ficha em branco será apresentada indicando que você poderá digitar os dados. Lembre-se que o código é informado pelo Sistema. Após o preenchimento click no botão GRAVAR para que todos os dados sejam gravados.

**Cancelar** – Cancela as modificações feitas em um cadastro que ainda não foi salva.

**Excluir** – Exclui a ficha de cadastro atual, toda vez que é utilizado o botão excluir o sistema grava as informações dentro do LOG. Ver LOG de eventos

**Setas** – Movimentará os cadastros para cima ou para baixo.

**Pesquisa** – Abre uma tela para efetuar uma pesquisa (Ver Pesquisa)

Imprimir – Imprime a tela de cadastro atual.

Sair – Fecha a tela mas não salva as modificações.

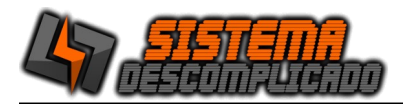

#### CADASTRO DE PROPRIETÁRIOS

|                             |                   |                 |               | -             |          |
|-----------------------------|-------------------|-----------------|---------------|---------------|----------|
| Proprietário                | 0                 |                 |               |               | 0        |
| Cadastro Histórico          | _                 |                 |               |               |          |
| Código: Nome:<br>7023 TESTE |                   |                 |               | Ca            | adastro: |
| Endereço:                   |                   |                 | Bairro:       |               |          |
| RUA CARLOS VALADARI         | ES Nº 457         |                 | CENTRO        |               |          |
| Cidade:<br>FEIRA DE SANTANA | Cep:<br>44001-085 | UF: RG / I      | E:            | CNPJ / CPF:   |          |
| Telefone:                   | Telefone          | 2.              | Colui         |               |          |
| 3333                        |                   | 2.              |               | lai .         |          |
| Favorecido:                 | Banco:<br>CAIXA   | Agência:<br>333 | Conta:<br>333 | Atualizar     | Recibos  |
| Email:                      |                   |                 | Login:        | Senha:        | Ativo    |
| 33333333                    |                   |                 |               |               | S 、      |
| Conjuge:                    |                   | Rg co           | nj.:          | CPF conj.:    |          |
| CONJU MELO MATOS            |                   | rg co           | nju pro       | cpj congu pro | )        |
|                             |                   |                 |               |               |          |

O cadastro de proprietários é utilizado no cadastro de imóveis, uma vez cadastrado pode ser usado no cadastro de vários imóveis.

Na aba Histórico é possível informar alguns dados adicionais. Para fazer a inclusão de um novo Proprietário basta clicar no botão "incluir", após digitar a informação desejada clique no botão "gravar".

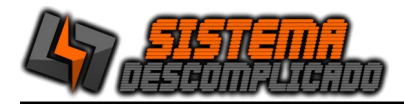

#### **CADASTRO DE CLIENTES**

| <b>Q</b>                                   | - 🗆 X                                                                            |
|--------------------------------------------|----------------------------------------------------------------------------------|
| Cliente                                    | <b>(</b> )                                                                       |
| Cadastro Informação Financeiro Imóvel D    | esejado Histórico                                                                |
| Código: Nome: Fornecedor - Utilizado no co | ontas a pagar                                                                    |
| 15505 VANDERLEI GOMES                      |                                                                                  |
| Endereço:                                  | Bairro:                                                                          |
| RUA DA CASA                                | CENTRO                                                                           |
| Cidade: Cep: Uf:                           | RG / IE: CNPJ / CPF:                                                             |
| SÃO PAULO 02312-40 SP                      | 28.027.848/0001-23                                                               |
| Telefone: Telefone2:                       | Celular:                                                                         |
| 11996075649                                |                                                                                  |
| Contato Email:                             | Conceito:                                                                        |
| sistemac                                   | descomplicado@h Ótimo                                                            |
| Nome conjuge                               | RG conjuge CPF conjuge                                                           |
|                                            |                                                                                  |
| Gravar(F1)                                 | Imprimir(F6)     ↓     ↓     ↓     ↓     ↓       Pesquisar(F4)     ▲     ▲     ▲ |

O cadastro de clientes é utilizado para registrar os locatários e os fornecedores, para informar se o cadastro é de um fornecedor selecione a opção fornecedor, assim ele será filtrado nas contas a pagar.

Na aba informação é possível informar alguns dados adicionais. Na aba financeiro é listado todos os valores devidos do cliente, e na aba Imóvel desejado é possível informar os dados do imóvel que o cliente deseja adquirir.

| 2 |                |                        | NILZA DUARTI        | e imóveis      |        | - 🗆 🗙                  |
|---|----------------|------------------------|---------------------|----------------|--------|------------------------|
|   | Codigo         | Nome                   | Telefone            | Celular        | CNPJ   | Inscrição Estadu \land |
|   | 15502          | 4654654654654654654654 |                     |                |        |                        |
|   | 15503          | ZZZZZZZZZZZ            |                     |                |        |                        |
|   | 15504          | CLIENTE TESTE          | 11-4040-4040        | 11-99999-9999  | 123456 | 123456                 |
|   |                |                        |                     |                |        |                        |
|   |                |                        |                     |                |        |                        |
|   |                |                        |                     |                |        |                        |
|   |                |                        |                     |                |        |                        |
|   |                |                        |                     |                |        |                        |
|   |                |                        |                     |                |        |                        |
|   |                |                        |                     |                |        | <b>~</b>               |
| Ľ | Faculina       | Neme                   |                     |                | 0      | >                      |
| H | Jardim         | Nome                   |                     |                | C02.   | Ban. Liv. Dor. Sul.    |
|   | Quintal        | ¥                      |                     |                |        |                        |
|   | Rua calçada    | Ý                      |                     |                |        |                        |
|   | Rua ilumin.    | v                      |                     |                | Forn   | ecedor                 |
|   | Esgoto         | Valor: T               | ïna de imavel texta | Tipo de imovel |        |                        |
| H | Escada<br>Laie |                        |                     |                | - V    |                        |
|   | Áqua enc.      | Corretor com acesso    |                     | 1              |        |                        |
|   | Sist. Finan.   |                        | - V                 |                |        | <u>S</u> air(F5)       |
|   |                |                        |                     |                |        |                        |

sistemadescomplicado@hotmail.com Atendimento somente por WhatsApp 11-99607-5649 www.sistemadescomplicado.com.br

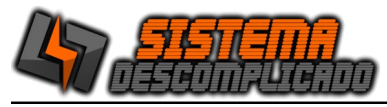

Desenvolvimento de SISTEMAS e WEBSITES

A pesquisa de clientes é bem completa pois é possível pesquisar por vários campos ao mesmo tempo, ao digitar o nome ou parte do nome do cliente o sistema já filtra os dados, a pesquisa é incremental pois a cada dado digitado trará novos resultados.

EXEMPLO DE PESQUISA:

Digitando o texto "Gomes" no campo nome. Digitando o valor 2 no campo Dormitórios. Digitando o valor 2 no campo Suítes. Digitando o valor 80.000,00 no campo Valor. Digitando o valor 150.000,00 no campo Valor2.

O resultado será todos os clientes que tenham em qualquer parte do nome o texto "Gomes" e que deseja uma casa de 2 quartos e 2 suítes e que esta entre a faixa de preços de R\$ 80.000,00 a R\$ 120.000,00.

Recomenda-se que antes de começar a utilizar o sistema seja realizado o cadastro prévio dos clientes o que agilizará o atendimento e a utilização do sistema, uma vez que as informações aqui gravadas, poderão ser utilizadas diversas vezes.

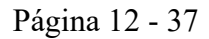

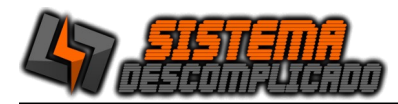

# TIPO DE IMÓVEL

| Tipo de Imóvel       Imável         Código       Nome         26       Imóvel PARA LOCAÇÃO         Observação       Imável PARA LOCAÇÃO         Imável PARA LOCAÇÃO       Imável PARA LOCAÇÃO         Imável PARA LOCAÇÃO       Imáve                                                                                                    | <b>Q</b>               |                 |          |                    |   |   | -              |   | Х        |
|----------------------------------------------------------------------------------------------------|------------------------|-----------------|----------|--------------------|---|---|----------------|---|----------|
| Código Nome<br>26 IMÓVEL PARA LOCAÇÃO<br>Observação<br>Consectado Sector Sector Secto | Tipo de                | lmóv            | el       |                    |   |   |                |   | 0        |
| Observação       Image: Servação       Image: Ser                                                                                                    | Código Nom<br>26 IMC   | ne<br>ÓVEL PARA | LOCAÇÃ   | 0                  |   |   |                |   |          |
|                                                                                                    | Observação             |                 |          |                    |   |   |                |   |          |
|                                                                                                    | Cravar(E1) Incluir(E2) | Cancolar/E3)    | <b>W</b> | ()<br>Imprimit/E6) | ŧ | ŧ | Socraticar/EA) | 6 | <b>3</b> |

Na tela de Tipo de Imóvel o usuário poderá incluir, excluir, editar, pesquisar e imprimir os dados do cadastro, mas para isso o usuário deverá ter permissão para estas ações.

Recomenda-se que antes de começar a utilizar o sistema seja realizado o cadastro prévio que agilizará o atendimento e a utilização do sistema, uma vez que as informações aqui gravadas, poderão ser utilizadas diversas vezes.

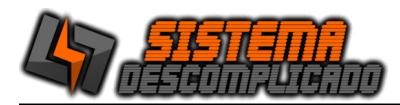

# 2. CADASTRO DE IMÓVEIS

|                            |                   |                             |                                       | - 0                  |
|----------------------------|-------------------|-----------------------------|---------------------------------------|----------------------|
|                            |                   |                             |                                       | ) Imóveis            |
| nformações Chácara/Terrenc | Proprietário Imob | iliária Fotos WEBSIT        | E                                     |                      |
| Código Cód. Web Tipo Imó   | vel               | Ativo Status                | Valor                                 | lor Negociavel Idade |
| 13049 RDM - CAS            | SA 16 🗾           | S v S v Locado              | 880,00                                | 780,00 25 ~          |
| Para Fins: Descriçã        | 0                 |                             | Endereço                              |                      |
| Aluguel - RESIDEN          | CIAL DIOGO - CASA | . 16                        | RUA CARLOS Nº 47                      | 0 - CASA. 16         |
| Cidade                     | UF                | Bairro                      | 1                                     | CEP                  |
| EIRA DE SANTANA            | BA                | CENTRO                      |                                       | 12312-470            |
| ace: Zona: Tipo            | Casa: Metragem:   | Área Ter.: Área             | Const.: Topografia                    | Estrada              |
|                            | ~                 | 555 55                      |                                       | `                    |
| RGI/U. Consuidora Laje     | T.Garagem T.      | Piso Pintura                | Ocupada                               |                      |
|                            | ~                 | ~ ~                         | · · · · · · · · · · · · · · · · · · · |                      |
| nforme a quantidade        | Esquina           | Corredor                    | Dispensa                              |                      |
| Dormitório                 | Jardim            | Jardim                      | Sala de Video                         | <b>b</b>             |
| Suite VV                   | Quintal           | Piscina                     | Q.Esporte                             | 14 M                 |
| Banheiro v v               | Rua calçada       | Sala de visita              | Pomar<br>Salão de Fest                | ta o savis           |
| Carrinha .                 | Esgoto            | Churrasqueira               | Área de Serv                          | iço                  |
|                            | Escada            | Fogão a lenha               | Meio Lote                             |                      |
| Living <u>v</u> v          | Laje              | Lareira                     | Aceita Auto                           | 2                    |
| Garagem ~ ~                | Financiament      | <ul> <li>Terraço</li> </ul> | Aceita Terren                         | Captação Casa        |
|                            |                   | O Fishe                     |                                       |                      |
|                            | 1                 | Ficha Simplificado          | 🌊 🗼 🔺                                 | - 🔊   🥝              |
| (54) 1 1 (52) C 1 (52)     | E 1 1             |                             | 1 1 1 1 1 1 1 1                       | D : (EA) Cain(E(     |

|              |             |                  |                                | 0511720         | - u              |
|--------------|-------------|------------------|--------------------------------|-----------------|------------------|
| ESIDENCIAL   | . DIOGO - I | CASA. 16         |                                | CENTRO          | <b>W</b> Imovers |
| nformações   | Chácara/    | Terreno Propriet | ário Imobiliária Fotos         | WEBSITE         |                  |
| Placa/Propa  | ganda       | Corretor Respon  | nsável Indicação:              | Últimas Visitas | :                |
| WAGER        |             | WAGNER           | LEO                            | 25/09/2021      |                  |
| ocal da Ch   | ave         |                  | Histórico                      |                 |                  |
| CASA AO LA   | DO          |                  |                                |                 | ^                |
| Dt. Cadastro | Dt. Alte    | eração: Alterad  | lo por:                        |                 |                  |
| 20/07/2015   | 03/09/2     | .021 1           |                                |                 | ~                |
| omissäo%     | Exclusivi   | dade Prazo Ex    | clusividade                    |                 |                  |
|              |             |                  |                                |                 |                  |
| 5            | 36          | ~ Sir            | <b>m</b> ~                     |                 |                  |
|              | 36          | ~ Sir            | m ~                            |                 |                  |
|              | 36          | ~ Sir            | <u>m</u> ~                     |                 |                  |
|              | 36          | ~ Sir            | <u>m</u>                       |                 |                  |
|              | 36          | Sir              | <u>m</u>                       |                 |                  |
|              | 36          | <u>Sir</u>       | m                              |                 |                  |
|              | 36          | Sir              | m                              |                 |                  |
|              | 36          | Sir              | m                              |                 |                  |
|              | 36          | Sir              | m                              |                 |                  |
|              | 36          | Sir              | <u>m</u>                       |                 |                  |
|              | 36          | Sir              | m                              |                 |                  |
|              | 36          | Sir              | m                              |                 |                  |
| 5            | 36          | Sir              | m                              |                 |                  |
|              | 36          |                  | m ∽<br>                        |                 |                  |
| 5            | 36          |                  | m<br>● Ficha<br>○ Simplificadu | o 🎕             | ↓ ↓ 🚱            |

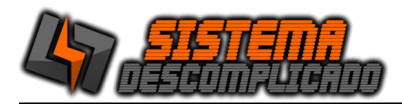

Na tela de Cadastro de Imóvel o usuário poderá incluir, excluir, editar, pesquisar e imprimir os dados do cadastro, mas para isso o usuário deverá ter permissão para estas ações. Nesta tela será utilizado os cadastros dos proprietários e dos tipos de imóveis, nestes campos só poderão utilizar os dados pré cadastrados.

Caso o proprietário não estiver cadastrado clique sobre o campo proprietário e selecione a opção Cadastro de Proprietário, inclua os dados necessário e feche a tela, após isso os dados do novo proprietário já estarão disponíveis.

Caso o Tipo de Imóvel não estiver cadastrado clique sobre o campo Tipo de Imóvel e selecione a opção Cadastro de Tipo de Imóvel, inclua os dados necessário e feche a tela, após isso os dados do novo Tipo de Imóvel já estarão disponíveis.

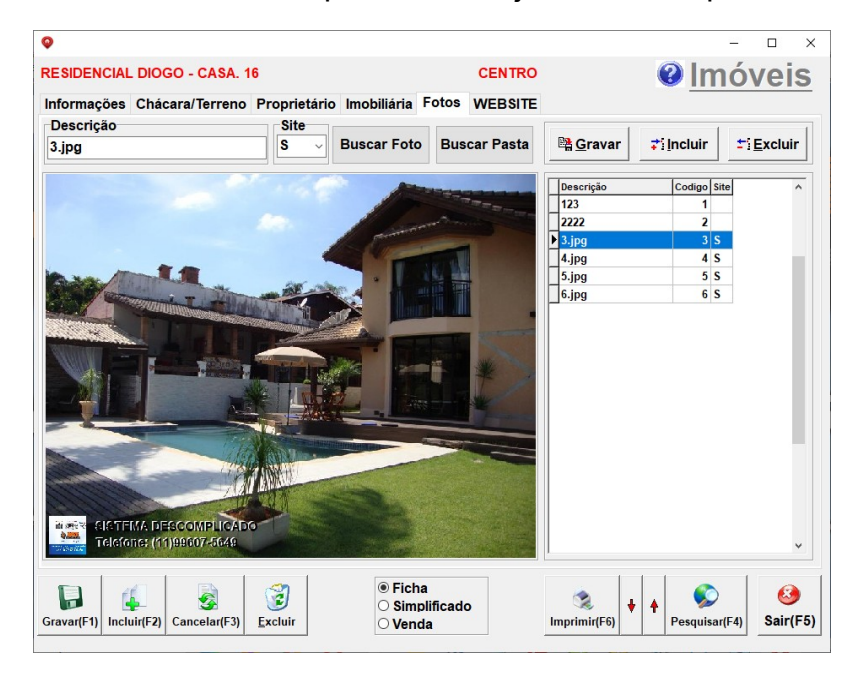

Na aba Fotos, é possível inserir quantas fotos forem necessárias para o imóvel.

Para incluir uma nova foto clique em "incluir" de um nome no campo descrição, informe se a foto irá para o site ou não, e clique no botão Buscar Foto, após escolher a foto clique no botão abrir.

Para Excluir selecione a foto e clique no botão excluir.

Para mostrar a foto em tela inteira clique sobre a imagem, a foto preencherá a tela, e para fechar clique sobre a imagem novamente.

Na aba WEBSITE, serão inseridos os dados que aparecerão no website.

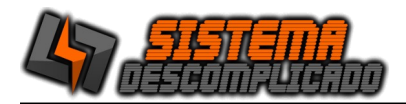

#### **CADASTRO DE CORRETOR**

| Z       FERNANDA         Endereço:       Cidade:         RUA DA CASA A       CIDADE         Bairro:       Uf:       Cep:         VBAIRRO       -       5,00         Telefone:       Celular:       email:         1195959595       -       5,00 | Código:                  | Nome: |     |               |   | Ca  | adastro: | G |
|----------------------------------------------------------------------------------------------------|--------------------------|-------|-----|---------------|---|-----|----------|---|
| Bairro:         Uf:         Cep:         Comissão:           VBAIRRO         -         5,00           Telefone:         email:         1195959595           Observ.:         -         00                                                       | Endereço:<br>RUA DA CASA | A     | Cid | lade:<br>DADE |   |     |          |   |
| VBARRO         -         5,00           Telefone:         email:         1195959595           Observ.:         -         00                                                                                                    | Bairro:                  |       | Uf: | Сер           | : | Com | issão:   |   |
|                                                                                                    | 1195959595               |       |     |               |   |     |          |   |
|                                                                                                    | Observ.:                 |       |     |               |   |     |          | ^ |

Na tela de Cadastro de Corretor o usuário poderá incluir, excluir, editar, pesquisar e imprimir os dados do cadastro, mas para isso o usuário deverá ter permissão para estas ações.

Recomenda-se que antes de começar a utilizar o sistema seja realizado o cadastro prévio que agilizará o atendimento e a utilização do sistema, uma vez que as informações aqui gravadas, poderão ser utilizadas diversas vezes.

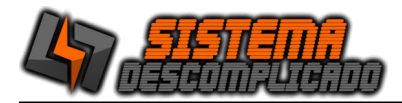

#### CADASTRO DE CONTRATOS:

| 17                                                                                                    |                                                                                                    |                                                                                                    |
|----------------------------------------------------------------------------------------------------|----------------------------------------------------------------------------------------------------|----------------------------------------------------------------------------------------------------|
| lexto                                                                                                    |                                                                                                    |                                                                                                    |
| contrato test<br>#LOC1<br>#LOC2<br>#LOC3                                                                            | e contrato teste contrato teste contrato teste contrato teste contrato teste contrato                                                                                                    | Comandos Especia<br>LOCATÁRIO<br>Nome: #LOC1<br>Endereço: #LOC2<br>Bairro: #LOC3<br>Cidade: #LOC4<br>UF: #LOC5<br>RG: #LOC6<br>CPF: #LOC6<br>CPF: #LOC7<br><u>PROPRIETÁRIO</u><br>Nome: #D001 |
| contrato test<br>contrato test<br>contrato test<br>contrato test<br>contrato test<br>contrato test<br>contrato test | e contrato teste contrato teste contrato teste contrato teste contrato<br>e contrato teste contrato teste contrato teste contrato teste contrato<br>e contrato teste contrato teste contrato teste contrato teste contrato teste contrato | Nome: #PRO1<br>Enderçeo: #PRO3<br>Cidade: #PRO4<br>UF: #PRO5<br>CPF: #PRO6<br>CPF: #PRO7<br>IMO7EL<br>Descrição: #IMO1<br>Enderçeo: #IMO2<br>Didade: #IMO4<br>UF: #IMO5                       |
| contrato test<br>contrato test<br>contrato test                                                                     | e contrato teste contrato teste contrato teste contrato teste contrato teste contrato<br>e contrato teste contrato teste contrato teste contrato teste contrato teste contrato<br>e contrato teste contrato teste contrato teste contrato teste contrato teste contrato                                                                                                    | LOCAÇÃO<br>Inicio: #REC1<br>Fim: #REC2<br>Prazo: #REC3<br>Valor: #REC3<br>Valor: #REC4<br>Fiador: #REC5<br>Fiador Conj.: #REC6                                                                |

Na tela de Cadastro de Contatos o usuário poderá incluir, excluir, editar, pesquisar e imprimir os dados do cadastro, mas para isso o usuário deverá ter permissão para estas ações.

Os comandos especiais podem ser inseridos entre o texto, durante a impressão estes comandos serão substituídos pelos dados do cadastro, por exemplo o texto "#LOC1" será substituído pelo nome do Locatário.

Estes cadastros serão utilizados na finalização da locação e na venda do imóvel, o sistema preenche os dados utilizando um quadro resumo, o contrato deverá seguir o quadro resumo intitulando-os da seguinte forma.

QUADRO RESUMO DA LOCAÇÃO (01) LOCADOR(a): (02) LOCATÁRIO(a): (03) IMÓVEL: (04) PRAZO: (05) VALOR DO ALUGUEL: (06) DESTINAÇÃO: (07) FIADOR:

QUADRO RESUMO DA VENDA PROMITENTE VENDEDOR(A): PROMITENTE COMPRADOR(A):

Recomenda-se que antes de começar a utilizar o sistema seja realizado o cadastro prévio que agilizará o atendimento e a utilização do sistema, uma vez que as informações aqui gravadas, poderão ser utilizadas diversas vezes.

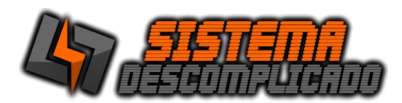

#### **CADASTRO DE BANCOS:**

| VE Software                  |                           |                    | -               |                |
|------------------------------|---------------------------|--------------------|-----------------|----------------|
| <b>Bancos</b>                |                           |                    |                 | 0              |
| Código Banco: Descri<br>BANC | ição:<br>CO BRASIL        |                    |                 |                |
| Agência / Digito:            | Número da Conta /<br>5678 | Digito: O          | bservação       |                |
| Gravar(E2)                   | Cancelar(E4)              | ()<br>Imprimir(E6) | ▲ Solution (F7) | 60<br>Sair(E5) |

Na tela de Cadastro de Bancos o usuário poderá incluir, excluir, editar, pesquisar e imprimir os dados do cadastro, mas para isso o usuário deverá ter permissão para estas ações.

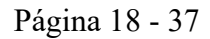

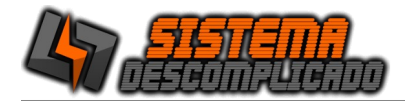

#### VENDA

| <b>Q</b>                                                 |                 | _        |          |
|----------------------------------------------------------|-----------------|----------|----------|
| Venda                                                    |                 |          | 0        |
| Cadastro Avalista                                        |                 |          |          |
| Número Data<br>03/09/2021                                |                 |          |          |
|                                                          |                 |          |          |
| 13049 RUA CARLOS Nº 470 - CASA. 16                       |                 | •        |          |
| Cliente                                                  |                 |          |          |
| 15505 VANDERLEI GOMES                                    |                 |          | •        |
| Proprietário                                             |                 | Valor    | Total    |
| TESTE                                                    |                 |          |          |
| Comissão Forma Pagto Parcelas                            | Dia Vencto      | Data Ini | ico      |
| 5 Boleto ~ 12                                            | 5               | 01/09/20 | 021      |
| Corretor                                                 |                 | Comiss   | ão       |
| 2 FERNANDA                                               | •               |          | 2        |
|                                                          |                 |          |          |
|                                                          |                 | _ 1      | 1        |
|                                                          | 🛛 🚳 🖉 🍯         |          | 8        |
| Gravar(F1) Incluir(F2) Cancelar(F3) Excluir Imprimir(F6) | Gerar(F7) Pesqu | isar(F4) | Sair(F5) |
|                                                          |                 |          |          |

Nesta tela será utilizado os cadastros do Imóvel, Cliente e Corretor, nestes campos só poderá utilizar os dados pré cadastrados.

Caso o Imóvel não estiver cadastrado clique sobre o campo e selecione a opção Cadastro, inclua os dados necessário e feche a tela, após isso os dados do novo cadastro já estará disponível.

Caso o Cliente não estiver cadastrado clique sobre o campo e selecione a opção Cadastro, inclua os dados necessário e feche a tela, após isso os dados do novo cadastro já estará disponível.

Caso o Corretor não estiver cadastrado clique sobre o campo e selecione a opção Cadastro, inclua os dados necessário e feche a tela, após isso os dados do novo cadastro já estará disponível.

O botão Gerar criará o contrato e os valores parcelados no "Lançamentos" que poderão ser pagos posteriormente.

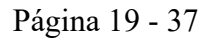

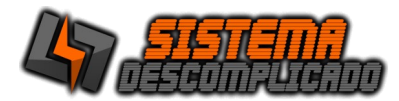

# LOCAÇÃO

| Codigo Pas                      | sta Data                      | Locatário Principa    | Lo                            | catário Secundário                |
|---------------------------------|-------------------------------|-----------------------|-------------------------------|-----------------------------------|
| 10 A5                           | 10/11/2020                    | VANDERLEI GOME S      |                               |                                   |
| 13048 RUA CAR                   | LOS Nº 470 - CASA. 15         |                       | Início do contrato 01/01/2020 | Término do contrato<br>01/12/2020 |
| Apartir de<br>Ger<br>des        | a parcelas apartir<br>ta data | Valor: IPTU<br>500,00 | Água Ene                      | ergia Condomínic                  |
| Internet                        | Sistema Camer                 | a Interfone           | Dia Venc.<br>5                | Forma Pagamento<br>Recibo         |
| Proprietário                    |                               |                       |                               | · · · · · ·                       |
| ESTE                            |                               | 3333                  | A                             | terar dia do vencimento           |
| Telefone locatái<br>11996075649 | rio                           |                       |                               | ntrega Multa —                    |
|                                 |                               |                       |                               |                                   |
|                                 |                               |                       |                               |                                   |

Na tela de Locação o usuário poderá incluir, excluir, editar, pesquisar e imprimir os dados do cadastro, mas para isso o usuário deverá ter permissão para estas ações.

Nesta tela será utilizado os cadastros do Imóvel e Cliente, nestes campos só poderá utilizar os dados pré cadastrados. No final do campo Locatário e no campo Imóvel há o botão pesquisar onde deve ser encontrado o cadastro desejado.

Preencha os dados de data de início de contrato e termino corretamente pois o sistema gerará automaticamente os valores mensais a partir destas datas.

O campo data de **ENTREGA** do imóvel quando for preenchido gerará uma multa que será lancada na conta do cliente. Altere no parâmetro a forma de calculo da multa.

Na aba Avalista será informado as informações do Avalista

Na aba contrato será gerado as informações do contrato, estes dados só podem ser editados quando clicar no botão gerar.

Na aba financeiro estão as informações dos valores nas contas a Receber.

Na aba imobiliária estão as informações relativas as comissões e multas.

O botão Gerar criará o contrato e os valores parcelados no "Lançamentos" que poderão ser pagos posteriormente.

O botão Renovar Contrato criará uma nova locação com os mesmos valores do contrato atual.

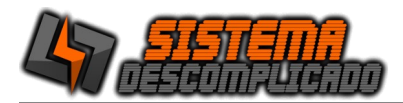

#### BAIXA DE LOCATÁRIO

| <b></b>                       |       | _       |      | $\times$  |
|-------------------------------|-------|---------|------|-----------|
| Locatário:<br>VANDERLEI GOMES | ©<br> | Ler(F1) | Sair | )<br>(F5) |

Na tela de Baixa por Locatário o usuário poderá selecionar e baixar os valores em aberto, mas para isso o usuário deverá ter permissão para estas ações.

Após selecionar o locatário clique no botão Ler.

| VE Software                     |            |            |            |        |         | -   |           | ×    |
|---------------------------------|------------|------------|------------|--------|---------|-----|-----------|------|
| <u>Locações</u>                 |            |            |            |        |         |     |           |      |
| Númer Imóvel                    | Dt.Início  | Dt.Fim     | Dt.Entrega | Valor  | Vr.lptu | Dia | Forma I   | °g ^ |
| 10 RUA CARLOS Nº 470 - CASA. 15 | 01/01/2021 | 01/12/2022 |            | 500,00 |         | 5   | Recibo    |      |
| 9 RUA CARLOS Nº 470 - CASA. 15  | 01/01/2018 | 01/01/2019 |            | 13,00  | 2,00    | 15  |           |      |
|                                 |            |            |            |        |         |     |           |      |
|                                 |            |            |            |        |         |     |           |      |
|                                 |            |            |            |        |         |     |           |      |
|                                 |            |            |            |        |         |     |           |      |
|                                 |            |            |            |        |         |     |           |      |
|                                 |            |            |            |        |         |     |           |      |
|                                 |            |            |            |        |         |     |           |      |
|                                 |            |            |            |        |         |     |           | ~    |
| <                               |            |            |            |        |         |     |           | >    |
| Avenuer/E1)                     |            |            |            |        |         |     | 6<br>Rain |      |
| Avaliçar(FT)                    |            |            |            |        |         |     | Sair      | (F3) |

Selecione o imóvel que deseja pagar e gerar o recibo, de um duplo clique sobre a linha selecionada ou clique no botão avançar.

| Nú | imero | Vencto     | Documento | Valor  | Emissão    | Vr.lptu |  |  |
|----|-------|------------|-----------|--------|------------|---------|--|--|
|    | 235   | 05/01/2021 | 001       | 500,00 | 10/11/2020 | 0,00    |  |  |
|    | 236   | 05/02/2021 | 002       | 500,00 | 10/11/2020 | 0,00    |  |  |
|    | 237   | 05/03/2021 | 003       | 500,00 | 10/11/2020 | 0,00    |  |  |
|    | 238   | 05/04/2021 | 004       | 500,00 | 10/11/2020 | 0,00    |  |  |
|    | 239   | 05/05/2021 | 005       | 500,00 | 10/11/2020 | 0,00    |  |  |
|    | 240   | 05/06/2021 | 006       | 500,00 | 10/11/2020 | 0,00    |  |  |
|    | 241   | 05/07/2021 | 007       | 500,00 | 10/11/2020 | 0,00    |  |  |
|    | 242   | 05/08/2021 | 008       | 500,00 | 10/11/2020 | 0,00    |  |  |
|    | 243   | 05/09/2021 | 009       | 500,00 | 10/11/2020 | 0,00    |  |  |
|    | 244   | 05/10/2021 | 010       | 500,00 | 10/11/2020 | 0,00    |  |  |
|    | 245   | 05/11/2021 | 011       | 500,00 | 10/11/2020 | 0,00    |  |  |
|    | 246   | 05/12/2021 | 012       | 500,00 | 10/11/2020 | 0,00    |  |  |
|    | 247   | 05/01/2022 | 013       | 500,00 | 10/11/2020 | 0,00    |  |  |

Selecione a parcela que deseja efetuar o pagamento, de um duplo clique sobre a linha selecionada ou clique no botão avançar.

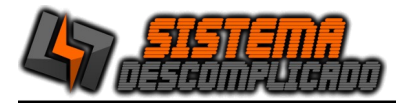

#### Desenvolvimento de SISTEMAS e WEBSITES

| 000000                | Proprietário | ANDERLEI GOI | MES            |            |        |                   |
|-----------------------|--------------|--------------|----------------|------------|--------|-------------------|
| 0                     | TESTE        |              |                |            |        |                   |
| ocumento:             |              | Vencimento:  | Forma Pgto:    | Valor :    | lptu:  | Emissão:          |
| 13                    |              | 05/01/2022   | Recibo         | 500,00     | 0,00   | 10/11/2020        |
| U3/U9/2021<br>Energia | ondomínio In | ternet       | Sistema Camera | nterfone r | U,00   | 0,00<br>otal Pago |
| 0,00                  | 0,00         | 0,00         | 0,00           | 0,00       | 500,00 | 500,00            |
|                       | Observação   |              |                |            |        |                   |
|                       |              |              |                |            |        | ^                 |

Para uma baixa rápida clique sobre o botão baixar, ele preencherá os campos automaticamente, e logo em seguida fará a pergunta se deseja imprimir o recibo em tela ou diretamente na impressora.

Caso queira preencher os dados manualmente comece pela data da baixa e preencha os outros valores, após isso clique no botão salvar e depois no botão recibo.

Na aba Proprietário o preencher os dados deve ser manualmente comece pela data do pagamento e preencha os outros valores, após isso clique no botão salvar e depois no botão recibo.

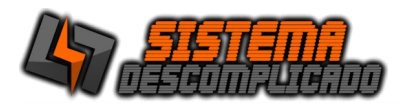

Desenvolvimento de SISTEMAS e WEBSITES

#### **BAIXAS PROPRIETÁRIO**

| <b>Q</b>      | _       |      | $\times$ |
|---------------|---------|------|----------|
| Proprietário: | 1       | 6    |          |
| TESTE         | Ler(F1) | Sair | (F5)     |

Na tela de Baixa por Proprietário o usuário poderá selecionar e baixar os valores em aberto, mas para isso o usuário deverá ter permissão para estas ações.

Após selecionar o Proprietário clique no botão Ler e seguir da mesma forma da baixa por locatário.

| <b>Q</b>                        |            |            |            |        |         | -   | - 🗆 X      |
|---------------------------------|------------|------------|------------|--------|---------|-----|------------|
| <u>Locações</u>                 |            |            |            |        |         |     |            |
| NúmerImóvel                     | Dt.Início  | Dt.Fim     | Dt.Entrega | Valor  | Vr.lptu | Dia | Forma Pg ^ |
| 1 RUA CARLOS Nº 470 - CASA. 16  | 01/01/2015 | 01/01/2016 |            | 100,00 | 10,00   | 1   | Boleto     |
| 7 RUA CARLOS Nº 470 - CASA. 16  | 01/01/2015 | 12/12/2018 |            | 500,00 | 10,00   | 15  | Boleto     |
| 8 RUA CARLOS Nº 470 - CASA. 16  | 01/01/2018 | 01/01/2019 |            | 10,00  |         | 5   | Boleto     |
| 9 RUA CARLOS Nº 470 - CASA. 15  | 01/01/2018 | 01/01/2019 |            | 13,00  | 2,00    | 15  |            |
| 10 RUA CARLOS Nº 470 - CASA. 15 | 01/01/2021 | 01/12/2022 |            | 500,00 |         | 5   | Recibo     |
|                                 |            |            |            |        |         |     | v          |
| <                               |            |            |            |        |         |     | >          |
|                                 |            |            |            |        |         |     |            |

|                |                        |            |         |              |          |        |       |        | -               |     |
|----------------|------------------------|------------|---------|--------------|----------|--------|-------|--------|-----------------|-----|
|                |                        |            |         |              |          |        |       |        |                 |     |
| Numero:<br>247 | 15505 - VANI           | DERLEI GO  | OMES    |              |          |        |       |        |                 |     |
| ₋ocação:<br>10 | Proprietário:<br>TESTE |            |         |              |          |        |       |        |                 |     |
| Ocumento:      | Venci                  | mento:     | Forma P | gto:         | Valor :  | 1      | lptu: | Em     | issão:          |     |
| )13            | 05/01                  | 1/2022     | Recibo  |              | Ę        | 500,00 | 0     | ,00 10 | /11/20          | 20  |
| Locatário Pro  | prietário              | -18 Aluquo | 1       | Valor        |          | Comf   |       | Outros |                 |     |
| 01/11/2021     | 50.00                  | 1- Alugue  | ·       | Valor        | 500.00   | Cpm    |       | Ouros  |                 |     |
| 01/11/2021     | 50,00                  | J          |         |              | 500,00   |        |       |        |                 |     |
| Desconto       | 0,00                   | Repasse    | ■ Lu    | z 🔳 Col      | ndomínio |        |       | Total  | <b>R\$450</b> , | ,00 |
| Favorecido     |                        |            |         | Conta        |          | Banco  |       |        |                 |     |
|                |                        |            |         | 333          |          | 333    | CAIXA |        |                 |     |
| Observação     |                        |            |         |              |          |        |       |        |                 |     |
|                |                        |            |         |              |          |        |       | < _ >  | Reci            | bo  |
|                |                        |            |         |              |          |        |       |        |                 |     |
|                |                        |            |         | $\checkmark$ |          |        |       |        |                 | 8   |
|                |                        |            |         | · ·          |          |        |       |        |                 |     |

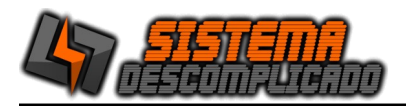

# **REAJUSTE DE LOCAÇÃO:**

| 0  |                    |       |           |      |          |         |            |             |               |      |             |            | -         |      | ×    |
|----|--------------------|-------|-----------|------|----------|---------|------------|-------------|---------------|------|-------------|------------|-----------|------|------|
| _L | ocação:            |       | A partir: |      |          | X me    | ses :      | P           | Proprietário: |      |             |            |           |      | Ø    |
|    |                    | ٢     | 03/09/2   | 021  | - 📀      |         | \$         | 16          | TESTE         |      |             |            | -         |      | U    |
|    |                    | _     |           |      |          |         |            |             |               |      |             |            |           | _    |      |
| ┢  | Locaca             | o Ver | cimento   | Doc. | Locatári | 0       |            |             | Valor         | IPTU | Valor Reaj. | IPTU Reaj. |           |      | ^    |
|    | 10                 | 05/   | 04/2021   | 004  | VANDE    | RLEI    | GOMES      |             | 500,00        | 0,00 | 550,00      | 30,00      |           |      |      |
|    | 10                 | 05/   | 05/2021   | 005  | VANDE    | RLEI    | GOMES      |             | 500,00        | 0,00 | 550,00      | 30,00      |           |      |      |
|    | 10                 | 05/   | 06/2021   | 006  | VANDE    | RLEI    | GOMES      |             | 500,00        | 0,00 | 550,00      | 30,00      |           |      |      |
|    | 10                 | 05/   | 07/2021   | 007  | VANDE    | RLEI    | GOMES      |             | 500,00        | 0,00 | 550,00      | 30,00      |           |      |      |
|    | 10                 | 05/   | 08/2021   | 008  | VANDE    | RLEI    | GOMES      |             | 500,00        | 0,00 | 550,00      | 30,00      |           |      |      |
|    | 10                 | 05/   | 09/2021   | 009  | VANDE    | RLEI    | GOMES      |             | 500,00        | 0,00 | 550,00      | 30,00      |           |      |      |
|    | 10                 | 05/   | 10/2021   | 010  | VANDE    | RLEI    | GOMES      |             | 500,00        | 0,00 | 550,00      | 30,00      |           |      |      |
|    | 10                 | 05/   | 11/2021   | 011  | VANDE    | RLEI    | GOMES      |             | 500,00        | 0,00 | 550,00      | 30,00      |           |      |      |
|    | 10                 | 05/   | 12/2021   | 012  | VANDE    | RLEI    | GOMES      |             | 500,00        | 0,00 | 550,00      | 30,00      |           |      |      |
|    | 10                 | 05/   | 02/2022   | 014  | VANDE    | RLEI    | GOMES      |             | 500,00        | 0,00 | 550,00      | 30,00      |           |      |      |
|    | 10                 | 05/   | 03/2022   | 015  | VANDE    | RLEI    | GOMES      |             | 500,00        | 0,00 | 550,00      | 30,00      |           |      |      |
|    | 10                 | 05/   | 04/2022   | 016  | VANDE    | RLEI    | GOMES      |             | 500,00        | 0,00 | 550,00      | 30,00      |           |      |      |
| Γ  | 10                 | 05/   | 05/2022   | 017  | VANDE    | RLEI    | GOMES      |             | 500,00        | 0,00 | 550,00      | 30,00      |           |      |      |
|    | 10                 | 05/   | 06/2022   | 018  | VANDE    | RLEI    | GOMES      |             | 500,00        | 0,00 | 550,00      | 30,00      |           |      |      |
|    | 10                 | 05/   | 07/2022   | 019  | VANDE    | RLEI    | GOMES      |             | 500,00        | 0,00 | 550,00      | 30,00      |           |      |      |
|    | 10                 | 05/   | 08/2022   | 020  | VANDE    | RLEI    | GOMES      |             | 500,00        | 0,00 | 550,00      | 30,00      |           |      |      |
|    | 10                 | 05/   | 09/2022   | 021  | VANDE    | RLEI    | GOMES      |             | 500,00        | 0,00 | 550,00      | 30,00      |           |      |      |
|    | 10                 | 05/   | 10/2022   | 022  | VANDE    | RLEI    | GOMES      |             | 500,00        | 0,00 | 550,00      | 30,00      |           |      |      |
| •  | 10                 | 05/   | 11/2022   | 023  | VANDE    | RLEI    | GOMES      |             | 500,00        | 0,00 | 550,00      | 30,00      |           |      |      |
| E  |                    |       |           |      |          |         |            |             |               |      |             |            |           |      | •    |
|    | eajuste<br>Valor % |       | Intu %    |      | 14-      | D¢.     | Inter      | D¢.         |               |      |             |            |           |      |      |
|    | valor %:           | _     | ipid %:   |      | Va       | or R\$: | Iptu<br>20 | <b>(3</b> : |               |      |             |            |           | 6    |      |
|    |                    |       |           |      | ) D      |         | 30         |             | ۲             |      |             | Calcular(F | 1) Gravar | Sair | (F5) |
|    |                    |       |           |      |          |         |            |             |               |      |             |            |           |      |      |

Na tela de reajuste de locação é possível de forma rápida alterar os valores de locação e IPTU.

Para iniciar o reajuste utilize os filtros localizados no topo da tela, o filtro por locação trará apenas uma locação por vez.

O filtro a partir trará todos os alugueis em aberto que tem vencimento a partir da data selecionada.

O filtro "X" meses, trará apenas as locações que tem alugueis em aberto com vencimento com mais de "X" meses a partir da data de locação. Ex. Os reajustes podem ser feitos para todos os imoveis a partir do 12º mês de locação.

O filtro por proprietário trará todos os imoveis com locação em aberto deste proprietário.

Após filtrar os dados corretos selecione o tipo de reajuste, se será por "R\$" valor em Reais ou em "%" porcentagem, preencha o valor da correção. Após isso clique no botão calcular, isso deixará o botão gravar habilitado, confirme os valores gerados e para finalizar clique no botão gravar.

Para retirar alguma mensalidade do reajuste de um duplo clique sobre a linha e confirme a retirada.

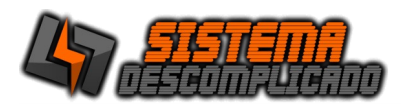

# LANÇAMENTOS

| ançan          | nento               | <u>S</u>               |                  |           |       |            |
|----------------|---------------------|------------------------|------------------|-----------|-------|------------|
| 257            | 15505 -             | VANDERLEI G            | OMES             |           |       |            |
| Locação:<br>10 | Venda:              | Proprietário:<br>TESTE |                  |           |       |            |
| Documento:     |                     | Vencimento:            | Forma Pgto:      | Valor :   | lptu: | Emissão:   |
| 023            |                     | 05/11/2022             | Recibo           | 500,00    | 0,00  | 10/11/2020 |
| Energia        | Condomínio          | Internet               | -Sistema Camera- | Interfene | Valor | intel Dogo |
| 0,00           | 0,00                | 0,00                   | 0,00             | 0,00      |       | 0,00       |
| 0,00<br>Recibo | 0,00<br>Baixar Loc. | Observação             | 0,00             | 0,00      |       | 0,00       |

Na tela de Lançamentos é possível pesquisar qualquer contas a Receber, baixar os valores ou corrigir alguma informação referente a baixa, além de imprimir os recibos.

Para incluir uma nova parcela clique no botão incluir, isso gerará uma nova parcela para o cliente, com os valores de locação e IPTU.

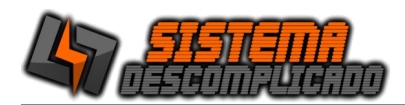

#### **BOTÃO BAIXA SIMPLIFICADA**

A tela de baixa simplificada facilita a visualização dos valores que devem ser recebidos no período.

Para dar baixa no locatário ou no proprietário basta clicar em um dos botões, a baixa será realizada automaticamente e será impresso na tela o recibo de pagamento. Para edição manual basta dar um duplo clique na linha desejada.

Para alterar a pesquisa basta selecionar os itens na parte de cima da tela.

| •           |              |        |        |           |           |              |                     | -           |         |
|-------------|--------------|--------|--------|-----------|-----------|--------------|---------------------|-------------|---------|
| Data de Ver | cimento      | 19/03/ | 2022 📾 | -         | Locatário | Ţ            | Proprietário        |             | 7 🔮     |
| 04/08/202   | a 🔤          | 10/03/ |        |           | ☐ Todos   |              | ✓ Todos             |             |         |
| Número      | Venciment    | o Doc  | Valor  | Locatário |           | Proprietário | Descrição Imóvel    | Baixa       | Total ^ |
| 24          | 2 05/08/2021 | 800    | 500,00 | VANDERLE  | I GOMES   | TESTE        | RESIDENCIAL DIOGO T | I           | R       |
| 24          | 3 05/09/2021 | 009    | 500,00 | VANDERLE  | GOMES     | TESTE        | RESIDENCIAL DIOGO T | T           | R       |
| 24          | 4 05/10/2021 | 010    | 500,00 | VANDERLE  | I GOMES   | TESTE        | RESIDENCIAL DIOGO T | I           | R       |
| 24          | 5 05/11/2021 | 011    | 500,00 | VANDERLE  | I GOMES   | TESTE        | RESIDENCIAL DIOGO T | I           | R       |
| 24          | 6 05/12/2021 | 012    | 500,00 | VANDERLE  | I GOMES   | TESTE        | RESIDENCIAL DIOGO T | 1           | R       |
| 24          | 7 05/01/2022 | 013    | 500,00 | VANDERLE  | I GOMES   | TESTE        | RESIDENCIAL DIOGO T | 103/09/2021 | R\$5(   |
| 24          | B 05/02/2022 | 014    | 500,00 | VANDERLE  | I GOMES   | TESTE        | RESIDENCIAL DIOGO T | 1           | R       |
| 24          | 9 05/03/2022 | 015    | 500,00 | VANDERLE  | I GOMES   | TESTE        | RESIDENCIAL DIOGO T | 1           | R       |
|             |              |        |        |           |           |              |                     |             |         |
|             |              |        |        |           |           |              |                     |             |         |

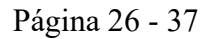

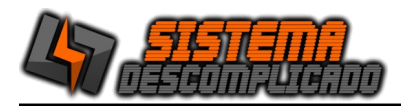

#### **CONTAS A PAGAR**

| Q \             |                   |                          |                           |                          |                        |
|-----------------|-------------------|--------------------------|---------------------------|--------------------------|------------------------|
| <u>Contas a</u> | Pagar             |                          |                           |                          | 0                      |
| Fornecedor      | Parcelas<br>1 / 1 | Lançamento<br>03/09/2021 | Emissão<br>03/09/2021     | Vencimento<br>01/09/2021 |                        |
| Nota O.S.       | Pedido            | Valor Nota<br>100,00     | Valor Duplicata<br>100,00 | Valor Pago<br>0,00       | Saldo<br>100,00        |
| Observação      |                   |                          |                           |                          | ~                      |
| Gravar(F2)      | r(F3)             | <b>i</b> Excluir Imprin  | anir(F6) ↓ ▲ Bi           | aixar(F8)                | ) 😣<br>ar(F7) Sair(F5) |

Na tela de Contas a Pagar o usuário poderá incluir, excluir, editar, pesquisar e imprimir os dados cadastrados, mas para isso o usuário deverá ter permissão para estas ações.

Para efetuar o pagamento de uma conta clique no botão Baixar.

| Movimento Baixa/Vencto Vr                          | . Pago To | tal Nº         | ° Cheque Banco |           | Entra CC | OBS                   |
|----------------------------------------------------|-----------|----------------|----------------|-----------|----------|-----------------------|
| 03/09/2021                                         | 100,00    | 100,00         |                |           |          |                       |
|                                                    |           |                |                |           |          |                       |
|                                                    |           |                |                |           |          |                       |
|                                                    |           |                |                |           |          |                       |
|                                                    |           |                |                |           |          |                       |
|                                                    |           |                |                |           |          |                       |
|                                                    |           |                |                |           |          |                       |
|                                                    |           |                |                |           |          |                       |
|                                                    |           |                |                |           |          |                       |
|                                                    |           |                |                |           |          |                       |
|                                                    |           |                |                |           |          |                       |
|                                                    |           |                |                |           |          |                       |
|                                                    |           |                |                |           |          |                       |
|                                                    |           |                |                |           | TOTAL:   | R\$ 100,              |
| Data Movimento                                     | Baixa/    | Vencto.        | Vr. Titulo     | Juros     | Desconto |                       |
|                                                    |           |                |                |           |          | Valor Total           |
| 03/09/2021                                         |           |                | 100,00         | 0,00      | 0,00     | Valor Total<br>100,00 |
| 03/09/2021                                         |           |                | 100,00         | 0,00      | 0,00     | Valor Total<br>100,00 |
| 03/09/2021<br>Cheque/Bol.:                         |           | Banco:         | 100,00         | 0,00      | 0,00     | Valor Total<br>100,00 |
| 03/09/2021<br>Cheque/Bol.:                         |           | Banco:<br>C/C: | 100,00         | 0,00      | 0,00     | Valor Total<br>100.00 |
| 03/09/2021<br>Cheque/Bol.:<br>Agência:             |           | Banco:<br>C/C: | 100,00         | 0,00      | 0,00     | Valor Total<br>100.00 |
| 03/09/2021<br>Cheque/Bol.:<br>Agência:<br>Observ.: |           | Banco:<br>C/C: | 100,00         | 0,00      | 0,00     | Valor Total           |
| 03/09/2021<br>Cheque/Bol.:<br>Agência:<br>Observ.: |           | Banco:         | 100,00         | 0,00      | 0,00     | Valor Total<br>100.00 |
| 03/09/2021<br>Cheque/Bol.:<br>Agência:<br>Observ.: |           | Banco:<br>C/C: | 100,00         | 0,00<br>• | 0,00     | Valor Total<br>100,00 |

É possível pagar o valor parcialmente o valor restante ficará em aberto no campo saldo.

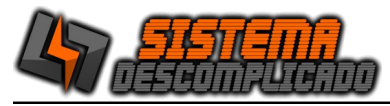

Desenvolvimento de SISTEMAS e WEBSITES

O botão duplicar gera replicações de pagamento. Ex. Pagamento com 12 cheques com datas de vencimento diferentes, clique no botão incluir e preencha os dados do primeiro cheque e grave, clique no botão duplicar e preencha o valor 11, após isso é só alterar os valores de vencimento.

O botão Gerar cria um novo contas a pagar para cada baixa utilizando a baixa como data de vencimento.

# **RECIBO AVULSO**

| <b>Recibo Provis</b>     | <u>sório</u>                                                                                                    | 0                                |
|--------------------------|----------------------------------------------------------------------------------------------------|----------------------------------|
| Código Contrato<br>TESTE | Data<br>01/01/2022                                                                                                    | Valor 100,00                     |
| Recebi de                |                                                                                                    |                                  |
| TESTE                    |                                                                                                    |                                  |
| □<br>□ Descrição         |                                                                                                    |                                  |
| TESTETTT                 |                                                                                                    |                                  |
|                          |                                                                                                    |                                  |
| Proveniente de           |                                                                                                    |                                  |
| IESTESTETSETSET          |                                                                                                    |                                  |
| TESTSETSE                |                                                                                                    |                                  |
| TEST                     |                                                                                                    |                                  |
| Assinado por             |                                                                                                    |                                  |
| TESTETSETSETSET          |                                                                                                    |                                  |
|                          |                                                                                                    |                                  |
| Gravar(F1)               | Image: Second system         Image: Second system         Image: Se | ) ↓ ↑ 🔊 🧐 Pesquisar(F4) Sair(F5) |
|                          |                                                                                                    |                                  |

O código é controlado pelo sistema, não precisa preencher. Grave sempre que efetuar uma alteração. Clique em incluir sempre que for cadastrar um novo, ao clicar em incluir o sistema limpa os campos da tela e deixa o foco no nome.

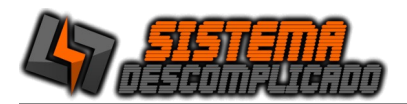

# PARÂMETRO

| Q                                          |                     |                    |                      | - • ×    |
|--------------------------------------------|---------------------|--------------------|----------------------|----------|
| Parâmetro                                  |                     |                    |                      | 0        |
| Geral Relatório/Multa Copia de seru        | ranca               |                    |                      |          |
| Relatorio/Malta Copia de segu              | nanya               |                    |                      |          |
| Bloqueia acesso ao cadatro de Clier        | ntes                |                    | [                    |          |
| Bloqueia a reimpressão do Recibo           |                     |                    | Buscar Foto          | <b>b</b> |
| Incorporar à Comissão                      | Resultados          | Loja               |                      |          |
| Condomínio                                 | 100000 Nº de result | ados A             |                      |          |
| 🗹 Água 🛛 🔽 Luz                             | na pesquisa         | a   <sup>**</sup>  |                      |          |
| Texto Rodapé Recibo                        |                     |                    | Imagem               | Imagem P |
| O presente recibo não represe              | nta quitação de d   | ébitos anterio     | <b>800 600</b>       | 70 60    |
| 5.<br>                                     |                     |                    |                      |          |
| GerenciaNet.com.br                         | Emita Boletos Reg   | istrados de forma  | fácil, direto pelo s | istema.  |
| Cliente_ID                                 | Clie                | nt_Secret          |                      | p        |
| Client_Id_008fe30f69171676f0142e60d15fec0b | 2 Clier             | t_Secret_3b15b3404 | 8a2c6f0d9b1e0f449af0 | a8c      |
| Local dos Arquivos                         | Endereço V          | /EB                | Serial de A          | tivação  |
| c:\SistemaDescomplicado                    | http://192.168.     | 15.18/gerencianet  | 22097573             | _        |
|                                            |                     |                    |                      |          |
| 1                                          |                     |                    |                      | []       |
|                                            |                     |                    |                      | 8        |
| Crowor(E2)                                 |                     |                    |                      | Sair/E5) |
| Glaval(F2)                                 |                     |                    |                      | San(FJ)  |
|                                            |                     |                    |                      |          |

Na tela de Parâmetro o usuário poderá editar os dados da empresa que são utilizados nas impressões, alterar o logotipo, configurar o backup, mas para isso o usuário deverá ter permissão para estas ações.

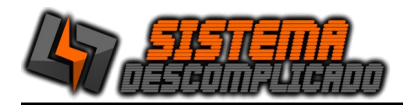

#### MANUTENÇÃO DO BANCO DE DADOS

|                                                     | Manutenção                                                                                                  | o do banco de dados                                                                                             | - |               |
|-----------------------------------------------------|----------------------------------------------------------------------------------------------------|----------------------------------------------------------------------------------------------------|---|---------------|
| agtr<br>agtr<br>con<br>entr<br>entr<br>espe<br>exat | ransporte<br>ransporte1 -<br>sulta corri<br>rada corri<br>rada1 cor<br>ecialidade<br>mes corri<br>corrigido | - corrigido !!!<br>corrigido !!!<br>rigido !!!<br>igido !!!<br>rigido !!!<br>- corrigido !!!<br>gido !!!<br>!!! |   |               |
| Orga                                                | és<br>nizar(F1)                                                                                             | Banco de dados                                                                                                  | 9 | 🥝<br>Sair(F5) |

A Sistema Descomplicado desenvolveu, ao longo de sua experiência, as rotinas necessárias para a manutenção de banco de dados. Estas rotinas de manutenção de banco de dados, permite a reconstrução automática de toda a estrutura de tabulação parametrizada, o que confere agilidade e confiabilidade, sem mencionar a total autonomia em relação ao banco de dados.

As etapas de manutenção de banco de dados passam pela etapa de identificação de layout, execução das rotinas para recuperação do banco e por fim, a verificação da integridade do banco.

Caso as rotinas automáticas não resolvam o problema ligue para nosso suporte.

O Botão Organizar da inicio as rotinas de recuperação do banco de dados.

O Botão Banco de dados força a iniciação do banco de dados junto com o Windows.

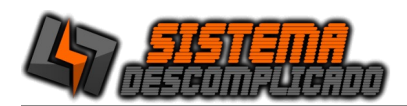

#### CÓPIA DE SEGURANÇA:

Quando o usuário fecha o sistema ele verifica se a opção do parâmetro esta selecionada para fazer o back-up automático, esta opção é recomendada pois traz maior segurança para o sistema. O back-up abrirá uma tela fazer o back-up e fechar automaticamente.

Para fazer o back-up manualmente, clique em Auxiliares/ "**Copia de Segurança**" que está localizada parte na superior da tela do menu, em seguida abrirá uma tela, onde poderá ser feita a Cópia de Segurança do seu <u>'banco de dados'</u> na aba "**Copiar**".

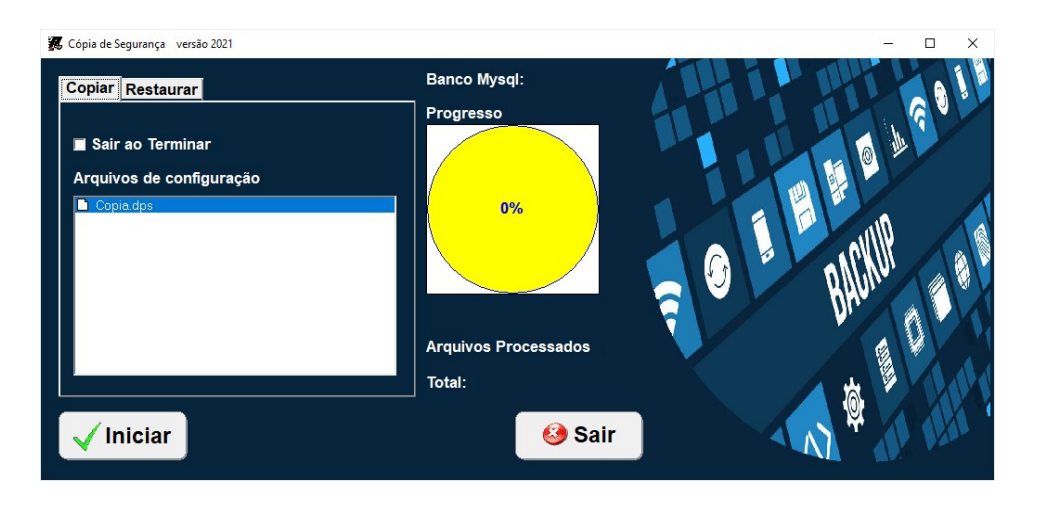

Para editar o arquivo de configuração do back-up abra o arquivo Copia.dps em modo texto. Para acrescer mais pastas no back-up insira linhas na parte de "[Arquivos]", como

inseridos abaixo, sempre acrecendo +1 na linha "Arq", e finalizando com o comando \*.\* /S para que copie todos os arquivos da pasta.

Ex.

[Arquivos] Arq0=c:\mysql\data\\*.\* /S Arq1=c:\MeuDocs\\*.\* /S Arq2=c:\Email\\*.\* /S

A pasta de destino fica em "[Outros]", altera a linha "Drive=" colocando o destino desejado.

Drive=c:\copia\

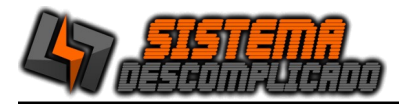

#### CÓPIA DE SEGURANÇA – RESTAURAR:

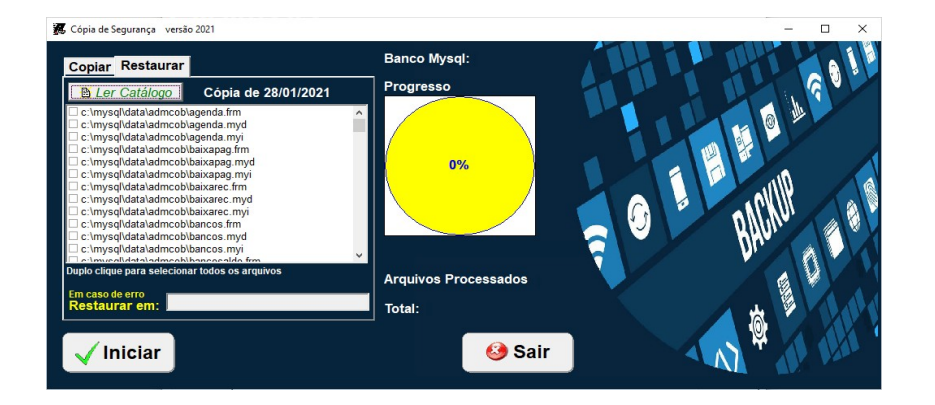

Clicando na aba "**Restaurar**" mostrará uma nova tela onde poderá ser feito a restauração do seu <u>'banco de dados'</u>. Clique no botão "Ler Catalogo" Selecione o back-up que deseja restaurar. Os arquivos são gravados da seguinte forma:

"Nome do arquivo" + "Mes" + "Ano" . BKP

Após selecionar o Back-up será listado todos os arquivos que estão gravados, de um duplo clique sobre um deles para selecionar todos

Normalmente os arquivos estão em uso pelo banco de dados, e não será possível sobrescrever os arquivos gerando um erro na restauração, para que isso não ocorra é possível fazer de duas formas.

- Restaurar em pasta diferente da C:\Mysql, preenchendo a opção "Restaurar em" o Programa colocará os arquivos na pasta que desejar, depois da descompactação copie e cole os arquivos na pasta correta(C:\Mysql\Data).

- Outra opção é parar o serviço do banco de dados pelo Windows, clique com o botão direito do mouse sobre o semáforo que estará com a luz verde acesa, selecione a opção "Windows NT", selecione a opção "Stop the Service", o semáforo ficará com a luz vermelha acesa, Clique no botão "Iniciar" do sistema de back-up, após o término da restauração clique novamente no semáforo e selecione a opção "Start The Service", o semáforo ficará novamente com a luz verde acesa.

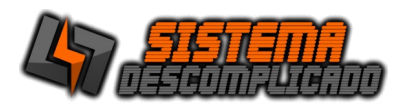

Página 32 - 37

#### **USANDO AS PESQUISAS**

No item Opções Clique sobre a seta para abrir os itens que estão disponíveis para a pesquisa , selecionando uma das opções com um clique, utilize o campo texto para definir a pesquisa.

Após efetuar uma pesquisa é possível ordenar o resultado da lista apenas clicando nos títulos. Para reordenar basta clicar em outro título ou refazendo a pesquisa.

Clique duas vezes na linha desejada para sair da pesquisa e ir para a tela de cadastro.

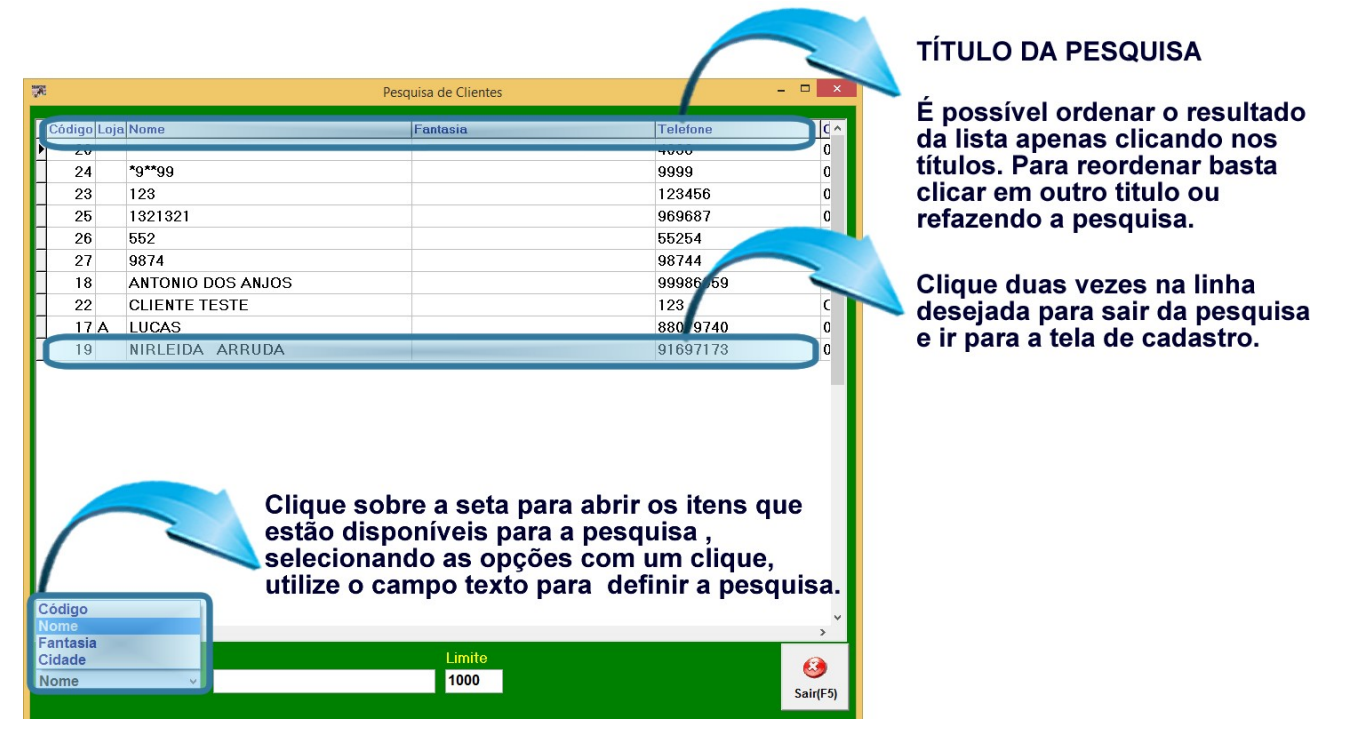

O campo Texto é utilizado para filtrar um determinado tipo de item na ordem crescente, o mesmo está ligado diretamente ao tipo de Opção que for escolhida. Ex.: Selecionando a Opção (Código) para a pesquisa e digitando no campo Texto o número (1), os resultados da pesquisa serão: 1, 10, 11. Pois todos têm o carácter desejado independente em posição.

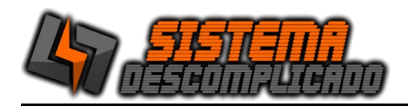

#### LOG DE EVENTOS DO SISTEMA

| 8       |            |          |                                    | -      |          |
|---------|------------|----------|------------------------------------|--------|----------|
|         |            |          |                                    |        | 0        |
| Usuário | Data       | Hora     | Ação                               |        | ^        |
| 22      | 28/01/2021 | 16:42:50 | SAIDA                              |        |          |
| 1       | 28/01/2021 | 16:42:00 | SAIDA                              |        |          |
| 1       | 28/01/2021 | 16:41:44 | SAIDA                              |        |          |
| 1       | 28/01/2021 | 16:36:29 | SAIDA                              |        |          |
|         | 28/01/2021 | 16:32:30 | SAIDA                              |        |          |
| 1       | 28/01/2021 | 16:32:01 | SAIDA                              |        |          |
|         | 28/01/2021 | 16:30:56 | Atualizou o banco de dados         |        |          |
| 1       | 28/01/2021 | 16:30:37 | SAIDA                              |        |          |
| 1       | 28/01/2021 | 16:29:13 | SAIDA                              |        |          |
| 1       | 28/01/2021 | 16:23:35 | SAIDA                              |        |          |
| 1       | 28/01/2021 | 16:23:06 | SAIDA                              |        |          |
| 1       | 28/01/2021 | 16:21:55 | SAIDA                              |        |          |
| 1       | 28/01/2021 | 16:20:28 | SAIDA                              |        |          |
| 1       | 28/01/2021 | 16:18:15 | SAIDA                              |        |          |
| 1       | 28/01/2021 | 16:17:52 | SAIDA                              |        |          |
|         | 28/01/2021 | 16:15:15 | LICENÇA:99999999WNPP%x%x&J SAIDA   |        |          |
|         | 28/01/2021 | 16:15:10 | LICENÇA:99999999WNPP%x%x&J Entrada |        |          |
| 1       | 21/11/2019 | 15:35:09 | LICENÇA:99999999N4_H90x_CN SAIDA   |        |          |
|         | 21/11/2019 | 15:34:16 | LICENÇA:99999999N4_H90x_CN Entrada |        |          |
| 1       | 21/11/2019 | 15:34:10 | LICENÇA:99999999GBV67Zx28A SAIDA   |        |          |
|         | 21/11/2019 | 15:33:25 | LICENÇA:99999999GBV67Zx28A Entrada |        |          |
|         | 21/11/2019 | 15:25:24 | LICENÇA:73925623Q+x29MM_P_ Entrada |        |          |
| _       |            |          |                                    |        | ~        |
| <       |            |          |                                    |        | >        |
| Ordem   |            | contend  | 0                                  |        | 8        |
|         | ~          |          |                                    |        |          |
|         | -          |          |                                    | In(F6) | Sair(F5) |
| Juisar  | 0          | - Fi 🕓   | 🛛 🔍 💛 🔄 🗖 🔍 🏰 🔍 🚺 🗎                | 6      | 3        |

O log de eventos gravará todas as ações críticas do sistema, todas as exclusões e alterações do parâmetro, que poderá ser consultado para auditoria do sistema, criando uma maior confiabilidade dos dados cadastrados.

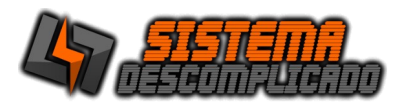

#### Desenvolvimento de SISTEMAS e WEBSITES

# RELATÓRIOS

| 1 |                                                    |                   |                                         |               | Print Preview                       |                                | - ð × |
|---|----------------------------------------------------|-------------------|-----------------------------------------|---------------|-------------------------------------|--------------------------------|-------|
|   | × • • •  ∰∰ ∰ ≩  <u>Dom</u>                        |                   |                                         |               |                                     |                                |       |
|   | Windaya (1980)<br>Windaya (1980)<br>Windaya (1980) | SISTEM<br>RUA CAR | <b>IA DESC</b><br>PITÃO GUS<br>VA MAZZE | I<br>TAVO LAU | <b>ADO</b><br>RO KORTE, 164         | Pag.: 1<br>21/11/2019<br>11:16 |       |
|   |                                                    | 1                 | OG DE                                   |               | RACÕES                              |                                | i I   |
|   |                                                    |                   | .00 DI                                  |               | AÇOLO                               |                                | ĺ.    |
|   | Usuário                                            | Número            | Data                                    | Hora          | Ação                                |                                |       |
|   | 1                                                  | 149               | 21/11/201                               | 11:16:21      | Exc. produto 5 - PROCESSO 1         |                                | ĺ     |
|   | 1                                                  | 148               | 21/11/201                               | 11:16:11      | Exclusão do Cliente>CLIENTE JODE    |                                | ĺ     |
|   |                                                    | 147               | 21/11/201                               | 11:15:48      | LICENÇA:73925623R@VXxN4OxB Entrada  |                                | ĺ     |
|   | 1                                                  | 146               | 21/11/201                               | 11:14:52      | LICENÇA:73925623D*SRQUR%x O SAIDA   |                                | ĺ     |
|   | 1                                                  | 145               | 21/11/201                               | 11:09:37      | Refazendo CR.22 Ped.5               |                                | ĺ     |
|   | 1                                                  | 144               | 21/11/201                               | 11:09:37      | Refazendo CR.19 Ped.5               |                                | ĺ     |
|   | 1                                                  | 143               | 21/11/201                               | 11:09:37      | Refazendo CR.20 Ped.5               |                                | ĺ     |
|   | 1                                                  | 142               | 21/11/201                               | 11:09:37      | Refazendo CR.21 Ped.5               |                                | ĺ     |
|   |                                                    | 141               | 21/11/201                               | 11:04:01      | LICENÇA:73925623D*SRQUR%x O Entrada |                                | ĺ     |
|   |                                                    | 140               | 21/11/201                               | 11:00:52      | LICENÇA :73925623 I*WS%x GM SA IDA  |                                | ĺ     |
|   |                                                    | 139               | 21/11/201                               | 11:00:14      | LICENÇA:73925623I*WS%xGMEntrada     |                                |       |
|   |                                                    | 138               | 19/11/201                               | 16:27:13      | LICENÇA:73925623UC%x&UI*UA Entrada  |                                |       |
|   |                                                    | 137               | 19/11/201                               | 16:13:34      | LICENCA:73925623VD?JTW29JJ Entrada  |                                |       |

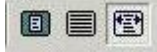

**Zoom -** possibilitará a escolha do tamanho da visualização do documento.

#### H + F H

**Seleção –** permitirá a escolha do primeiro, do anterior, do próximo e último documento para ser visualizado.

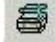

**Setup –** possibilitará a escolha da impressora que será utilizada para impressão do relatório.

# 9

Imprimir – Imprime o relatório.

# 

**Salvar –** possibilitará o documento ser salvo em formato de arquivos como Excel, Word, Html, PDF entre outros.

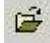

Abrir – permitirá abrir relatórios já salvos pelo sistema no formato QRP(QuickReport).

# MODULO WEBSITE IMÓVEIS :

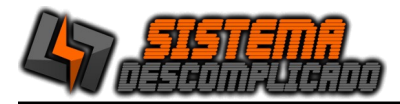

Para utilizar o modulo WebSite Imóveis é necessário uma hospedagem para armazenar os arquivos e o Banco de Dados.

Após a instalação do Sistema todos os arquivos do Módulo ficarão disponíveis em C:\SistemaDescomplicado/Modulo\_Imoveis. Estes arquivos devem ser enviados para a hospedagem após atualizados.

Crie o Banco de dados na Hospedagem utilizando o Script com nome 1Modulo\_Imoveis\_DB.sql.

Faça a alteração do arquivo Db.php, colocando seus dados nos campos indicados, também altere a imagem Verdadeira.png inserindo seu logotipo. Após a alteração dos dados envie todos os arquivos da pasta para a Hospedagem. Recomendo a utilização do programa FileZilla para enviar os arquivos.

O sistema Imóveis vai enviar o arquivo de Atualização para o site sempre que solicitado clicando em Auxiliares/Exportar Arquivo Site, a rotina atualiza apenas o Banco de dados do site.

Caso o envio do arquivo de atualização não complete a rotina de forma adequada, pode ser feito manualmente usando o FileZilla para enviar todos os arquivos da pasta C:\ SistemaDescomplicado\Img\\* para a pasta da Hospedagem \\Public\_html\img\.

| ATI IMOVEIS                      |               |         | - 🗆 ×         |
|----------------------------------|---------------|---------|---------------|
|                                  |               |         |               |
| Website ex.http://www.seusite.co | m.br          |         | Pasta publica |
| www.novolarimoveis.com.br        |               |         | www           |
| Endereço FTP                     | Usuário       | Senha   |               |
| ftp.novolarimoveis.com.br        | edson_usuario |         | connect       |
| atualiza.txt                     |               |         |               |
| c:\sistemadescomplicado\imoveis  | img           |         |               |
| Selecionar todas as Fo           | os            |         |               |
| Eorçar a Saida                   |               | deletar | Sair(F5)      |
| aguarde conectando               |               |         |               |

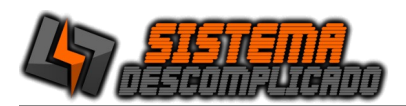

#### **INFORMAÇÕES GERAIS :**

O sistema realiza backup automático, após fechar o sistema é realizado um novo backup, tornando a utilização do sistema mais seguro, que pode ser configurado pelo parâmetro do sistema.

Oferecemos um serviço de Backup Online, resolve a necessidade de backup com a garantia de armazenamento dos dados fora da empresa, totalmente seguro, sem a necessidade de investimentos em softwares de backup, fitas, unidades de armazenamento e movimentação física dos dados. Ligue para os telefones de suporte ou pelo Whatsapp.

Os sistemas desenvolvidos funcionam com qualquer computador que tenha instalado o sistema operacional Windows, podendo ser instalados em equipamentos que tenham características menores que apresentados como requisitos mínimos, mas isso deixará o sistema mais lento, os requisitos são para um bom funcionamento do sistema.

Linguagem de programação: DELPHI.

Banco de dados: MySql 4.0.13.

Alguns relatórios utilizam a impressão direta pela porta da impressora(impressão em 40 colunas) enviando o comando direto para a porta LPT1, COM1 ou uma USB001(veja a configuração nas video aulas).

Outros relatórios de controle gerenciais são visualizados na tela e pode ser impressos em impressora comum como as de jato de tinta e laser.

Um detalhe antes de adquirir o equipamento é verificar se a porta de comunicação da impressora está disponível no computador( Impressoras antigas se comunicam pela porta LPT1 e os computadores novos normalmente não possuem esta porta ).

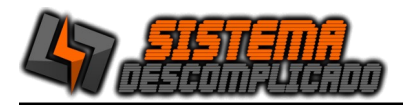

#### REQUISITOS MÍNIMOS DO EQUIPAMENTO PARA MELHOR FUNCIONAMENTO DO SISTEMA:

SERVIDOR: CPU: provido de Processador de 1.00 Ghz. Memória: 128 mb. Disco Rígido (armazenamento): espaço disponível mair que 1 Gb. (A instalação ocupa 150 mb, mas este espaço é importante para o bom funcionamento do Windows) Resolução mínima dos monitores: 800x600.

COMPUTADORES CONECTADOS CPU: provido de Processador de 233 mhz. Memória: 128 mb. Resolução mínima dos monitores: 800x600.

Para mais informações entre em contato conosco através do site:

http://www.sistemadescomplicado.com.br